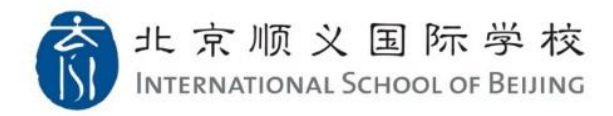

## How to Access PowerSchool for Parents

1. Please use your Parent Dragon Account to login Dragon's Gate (Your username format is yourfirstname.yourlastname@isb.cn)

https://www.isb.cn/dg

For the first time logging in, please click "FORGET / RESET PASSWORD" link to retrieve the password.

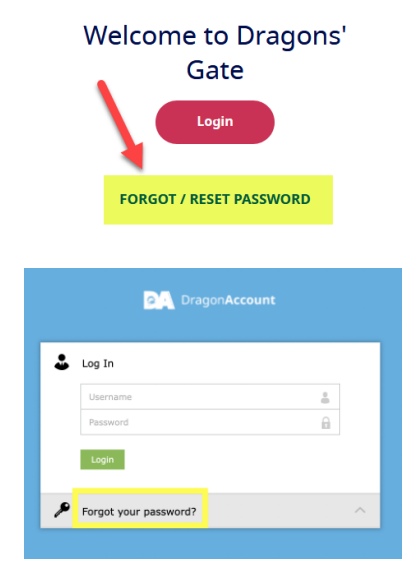

Once the password has been set up, in Dragon's Gate login window, please input your Parent Dragon Account username

(format: yourfirstname.yourlastname@isb.cn) then click "Next"

| 北京顺义国际学校<br>INTERNATIONAL SCHOOL OF BEIJING |      |      |  |  |  |  |
|---------------------------------------------|------|------|--|--|--|--|
| Sign in                                     |      |      |  |  |  |  |
| example.test@isb.cn                         |      |      |  |  |  |  |
| Can't access your account?                  |      |      |  |  |  |  |
|                                             | Back | Next |  |  |  |  |

We suggest using Google Chrome to access. Please note PowerSchool does not support Mobile App.

2. After login Dragon's Gate, please make sure the name show on the left top corner is your own name, not the student's name.

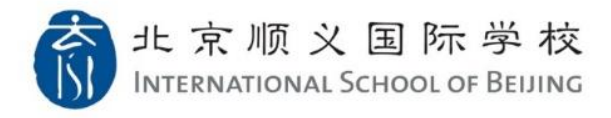

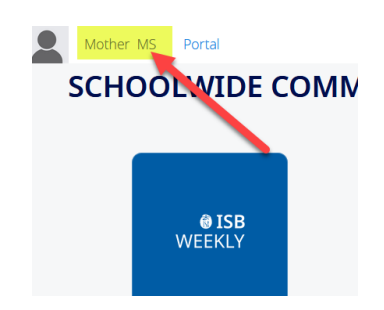

If you see student name here, you may practice one of the following tips for an easy fix:

1) For Google Chrome: please try open "New Incognito window" to login Dragon's Gate

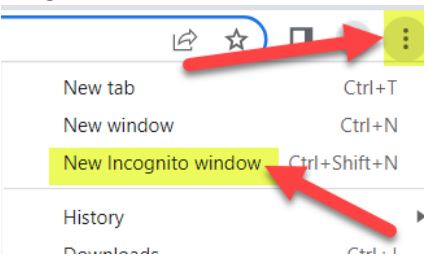

For Safari: please try open "New Private Window" to login Dragon's Gate

| Safari | File | Edit    | View   | History      |
|--------|------|---------|--------|--------------|
|        | New  | Windov  | v      | ¥ N          |
|        | New  | Private | Window | <b>企 郑 N</b> |
| 15     | New  | Tab     |        | жт           |
|        | Oper | n File  |        | жc           |

For Microsoft Edge: please try open "New InPrivate window" to login Dragon's Gate

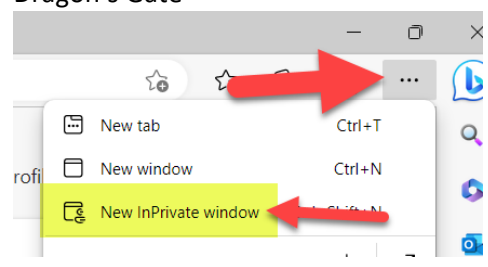

- 2) Please clear browser caches
- 3. After login Dragon's Gate, please click the "PowerSchool" icon under SCHOOL TOOLS

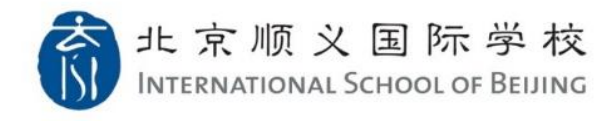

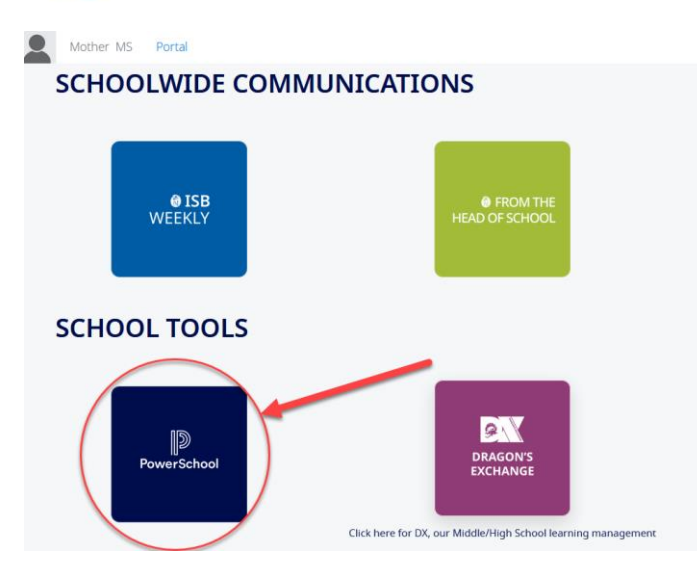

4. Complete the **New Student Registration** process on PowerSchool for each of your student (six steps)

| PowerSch                   | nool SIS                                  |                                                                                                   |                                   | Welcome, Tina Herman   Help   Sign Out    |  |  |  |
|----------------------------|-------------------------------------------|---------------------------------------------------------------------------------------------------|-----------------------------------|-------------------------------------------|--|--|--|
| Ethan Fong Ling Lisa       | Yuxi David                                |                                                                                                   |                                   | 8 ± ! ÷                                   |  |  |  |
| Navigation                 | New Student Regist                        | ration Form                                                                                       |                                   |                                           |  |  |  |
| Grades and Attendance      |                                           |                                                                                                   |                                   |                                           |  |  |  |
| Re-enrollment<br>2020-2021 |                                           |                                                                                                   |                                   | <b>-</b> 6                                |  |  |  |
| Attendance<br>History      |                                           |                                                                                                   | Student Information               |                                           |  |  |  |
| Comments                   | First Name: Lisa                          |                                                                                                   | Middle Name:                      | *Last Name: Test                          |  |  |  |
| My Schedule                | Preferred Name:                           |                                                                                                   |                                   |                                           |  |  |  |
| Account<br>Preferences     | Birth Date: 0/0/0                         |                                                                                                   |                                   | Current Grade: 9                          |  |  |  |
| Map Report                 |                                           | Student Passport and Visa                                                                         |                                   |                                           |  |  |  |
| Invoice                    | Citizenship:                              | Please Choose                                                                                     |                                   |                                           |  |  |  |
| Registration               | Passport Number:<br>*Visa Type:           | 11<br>New/Valid Visa in Progress                                                                  | Passport Expires:<br>Visa Number: | 05/03/2019 (Click Date icon to update) 22 |  |  |  |
| Update<br>Information      | Visa Expires:                             | 05/03/2019 Click Date icon to update)                                                             |                                   |                                           |  |  |  |
| Next Years<br>Schedule     |                                           |                                                                                                   | Home Address                      |                                           |  |  |  |
| ASA<br>Registration        | Your residential address should not       | Your residential address should not exceed 60 characters in length. See recommended format below: |                                   |                                           |  |  |  |
| E-Learning Form            | EXAMPLE: Section A, Building 2, U         | ai Community, Street Address, District<br>Init 3, 4567, Jia Ming Tong Cheng                       |                                   |                                           |  |  |  |
| I Withdrawal Form          | Address:                                  | (Maximum characters: 80)<br>You have characters left.                                             |                                   |                                           |  |  |  |
| District Code              | City:                                     |                                                                                                   |                                   |                                           |  |  |  |
| PCLG                       | Zip:<br>Country:                          |                                                                                                   |                                   |                                           |  |  |  |
| App Store                  | Home Number:                              |                                                                                                   |                                   |                                           |  |  |  |
| Google play                | *Publish Home Address in Direct           | ves v                                                                                             |                                   |                                           |  |  |  |
|                            |                                           |                                                                                                   |                                   | SAVE & NEXT                               |  |  |  |
|                            | Legend                                    |                                                                                                   |                                   |                                           |  |  |  |
|                            | I ICONS *- Required Field   III - Date Er | in y                                                                                              |                                   |                                           |  |  |  |